# 2. Jelzések

A túraútvonalak jelzései segítik a túrázókat abban, hogy ne tévedjenek el. Fontos, hogy a kirándulók ismerjék a jelzéseket és azok jelentését. Ebben a feladatban egy, az alap turistajelzéseket bemutató prezentációt kell készítenie.

A prezentáció szövegét a *jelzesforras.txt* UTF-8 kódolású szöveges állomány tartalmazza, a diákra elhelyezendő képek a *fa.jpg*, *jelek1.png*, *jelek2.png*, *turajel.jpg*.

- 1. Készítsen hat diából álló bemutatót a minta és a leírás alapján! (A feladatát a bemutatókészítő alapértelmezett diaméreteit használva készítse el!) Munkáját mentse *jelzesek* néven a bemutatókészítő program alapértelmezett formátumában!
- 2. A hatoldalas bemutató általános beállításai:
  - a. A diák háttere egységesen RGB(237, 231, 223) kódú szín legyen, ha a feladat nem ír elő mást!
  - b. A betűtípus legyen Arial (Nimbus Sans), a betűszín pedig fekete, ha a feladat mást nem ír elő!
  - c. A diákon a cím 40 pontos, félkövér stílusú és balra igazított legyen, ha a feladat nem ír elő mást! A diák szövegének betűmérete 28 pontos legyen!
- 3. A diák szövegét a minta alapján gépelje be, vagy a *jelzesforras.txt* fájlból másolja át!
- 4. Az első dián állítsa be háttérképként a *turajel.jpg* képet! A cím legyen 75 pontos betűméretű, fehér színű, kiskapitális vagy nagybetűs, és félkövér betűstílusú! A címet függőlegesen a dia közepére, vízszintesen balra igazítsa! (A kép a mintától eltérő oldalarány esetén torzulva jelenhet meg.)
- 5. A második diát a minta szerint készítse el!
- 6. A harmadik dián a minta szerint készítsen egy 3 oszlopos, 4 soros, vékony fekete vonallal szegélyezett táblázatot! A táblázatot formázza a következőképpen:
  - a. A táblázat magassága legyen legalább 9,5 cm, a szélessége pedig legalább 24 cm! A sorok magassága egyezzen meg, az oszlopok szélességét a minta alapján állítsa be! A táblázatot a dián vízszintesen igazítsa középre!
  - b. A táblázat első oszlopának celláit töltse ki rendre a jelzések hivatalos RGB(0, 59, 128) kódú kék, RGB(199, 23, 18) kódú piros, RGB(252, 184, 33) kódú sárga és RGB(36, 145, 64) kódú zöld színével! A táblázat többi oszlopának ne legyen kitöltése!
  - c. A második oszlop szövege legyen nagybetűs és félkövér stílusú! A magyarázó szövegeket a minta szerint igazítsa!

2121 gyakorlati vizsga

- 7. A negyedik és az ötödik dián a jobb oldalra igazítva szúrja be a fa. jpg képet, amelynek a magasságát az oldalarányok megtartásával a dia magasságához igazítsa! Helyezze el és tagolja mindkét dián a címet és a szöveget a minta szerint úgy, hogy a képhez ne érjen! Készítse el mindkét dián a turistajelzéseket a következőképpen:
  - a. Rajzoljon egy-egy 2,5 cm magas, 3 cm széles, vékony fekete szegélyű téglalapot, fehér színű kitöltéssel!
  - b. A sáv jelzéshez a téglalapon belül készítsen egy 0,83 cm magas, 3 cm széles, szegély nélküli téglalapot, amelyet töltsön ki a jelzések egyik színével! Ezt a téglalapot igazítsa függőlegesen és vízszintesen középre a fehér téglalapon!
  - c. Szúrjon be kereszt alakzatot, amelynek befoglaló négyzete 1,9 cm oldalhosszúságú legyen! A kereszt szárainak vastagságát állítsa az alapértelmezettnél vékonyabbra, kitöltése és a szegélye a jelzések egyik színe legyen! Az így elkészített keresztet igazítsa függőlegesen és vízszintesen a fehér téglalapba!
  - d. Az elkészült alakzatokat foglalja egy-egy csoportba, és helyezze el a megfelelő dián a képen látható fa törzsére a minta szerint!
- 8. A hatodik dián helyezze el a minta szerint a *jelek1.png*, *jelek2.png* képeket! A két képet egymáshoz képest igazítsa függőlegesen középre!
- 9. A negyedik, ötödik és a hatodik dián állítson be a turistajelzésekre mozgásos animációt a következőképpen:
  - a. A negyedik és az ötödik dián a turistajelzés jobbról ússzon be automatikusan!
  - b. A hatodik dián először a *jelek2.png* kép ússzon be jobbról kattintásra, majd utána 2 másodperccel a *jelek1.png* kép balról!

30 pont

A feladathoz tartozó minta a következő lapon található.

<sup>2121</sup> gyakorlati vizsga

<sup>2121</sup> gyakorlati vizsga

## Minta a Jelzések feladathoz:

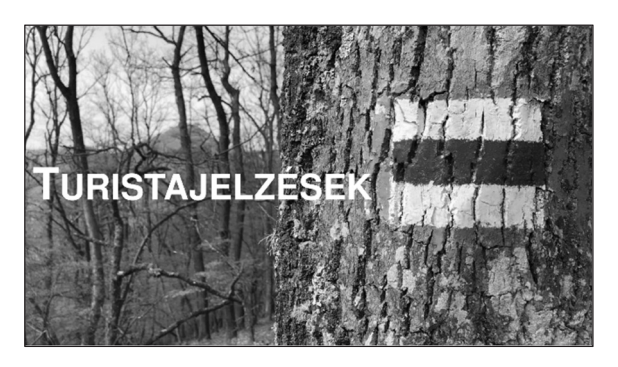

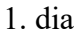

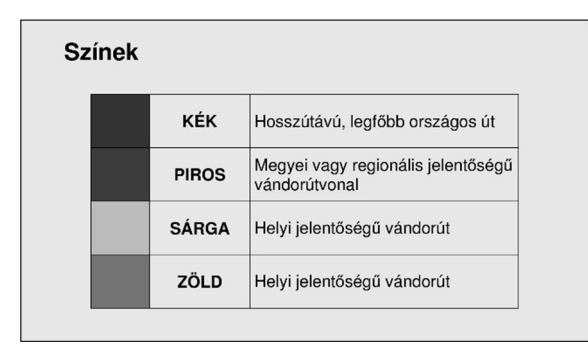

3. dia

### Kereszt jelzés

- Kereszt jelzéssel a vándorutak legfőbb kapcsolódásait és útváltozatait jelöljük.
- Olyan átkötő vagy összekötő helyi utat jelezhetünk vele, amely általában sáv jelzéstől sáv jelzésig vezet.

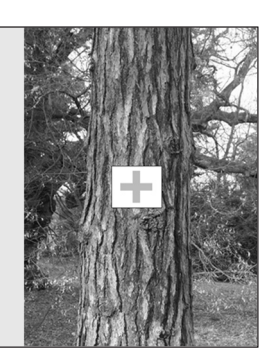

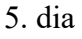

### Történet

- Turista útjelzés: "olyan, alapinformációt tartalmazó jelkép, amely a turistaút mentén (megfelelő gyakorisággal) elhelyezve lehetővé teszi a folyamatos túrázást".
- A Magyar Turista Szövetség kezdeményezésére 1929. december 2-án született meg az egységes, Dr. Strömpl Gábor által kitalált turistaút szisztéma.

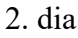

### Sáv jelzés – vándorutak

Vízszintes sáv jelzéssel a vándorutakat jelöljük.
Ezek a fontosabb kiindulási pontoktól (pl. településközpont, közlekedési állomás vagy megállóhely, turistaközpont) más hasonlóan fontos pontokig és a tájegységeken általában keresztül vezetnek.

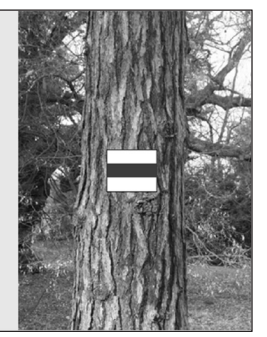

4. dia

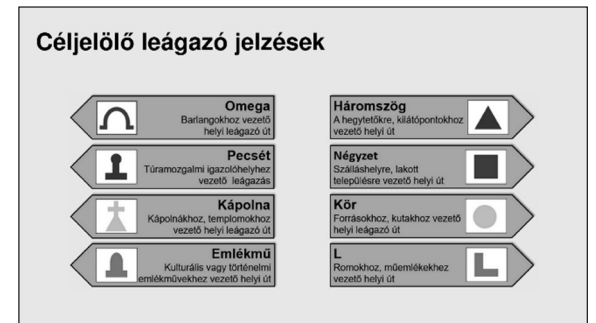

6. dia